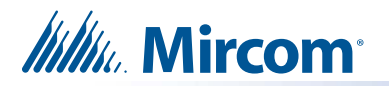

# Replacement display for TX3-TOUCH-S15-E and TX3-TOUCH-F15-E

#### 1. Parts List:

- RPL-SC-420009 Replacement 15 Inch TX3 Touch Screen Only (-E models)
- Power cable
- USB cable
- HDMI cable

## 2. Shut down the Touch Screen

- 1. Press the On/Off switch located at the bottom of the inner chassis.
- 2. After the TX3 Configurator and Windows have finished shutting down, disconnect power from the Touch Screen.

## 3. Remove the old display

- 1. Disconnect the cables from the current display.
- 2. Unscrew the 4 nuts that hold the brackets to the door. See Figure 1.

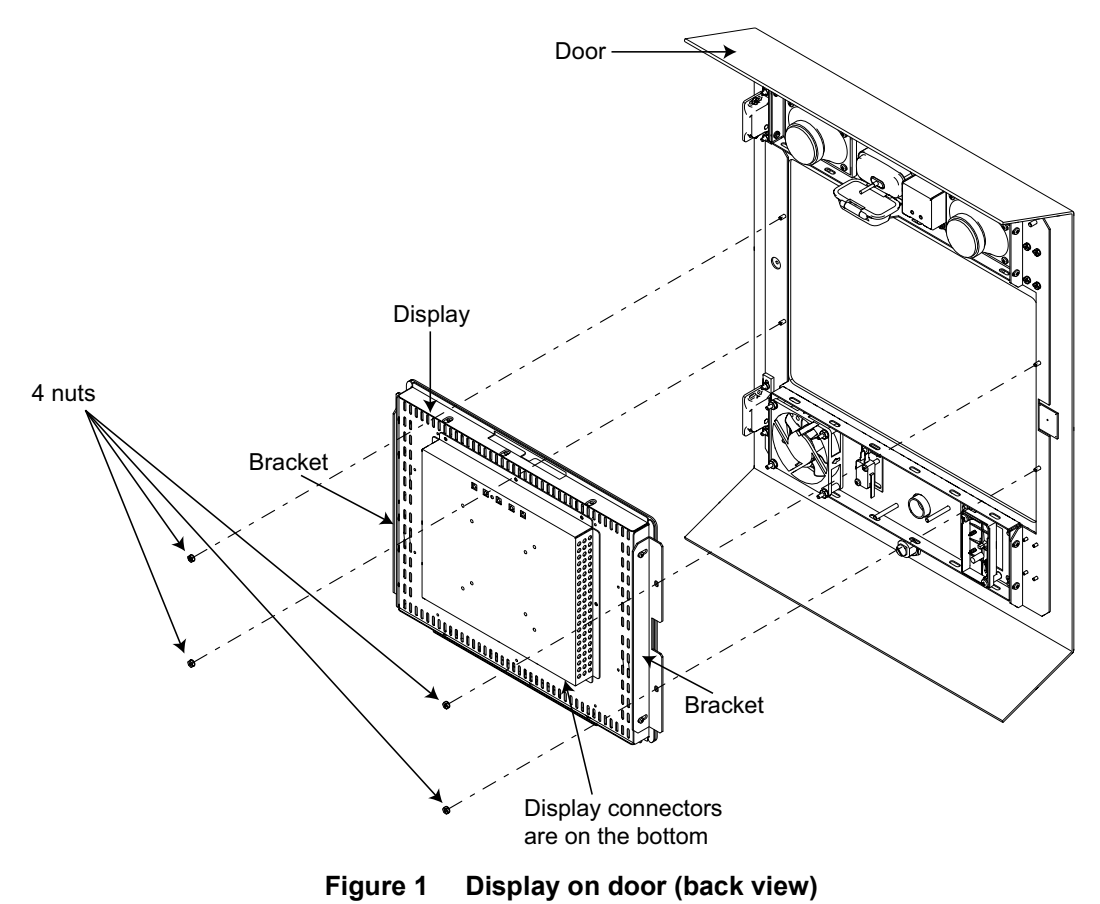

On/Off Switch

0

0

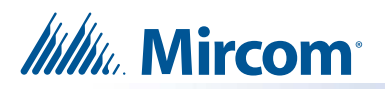

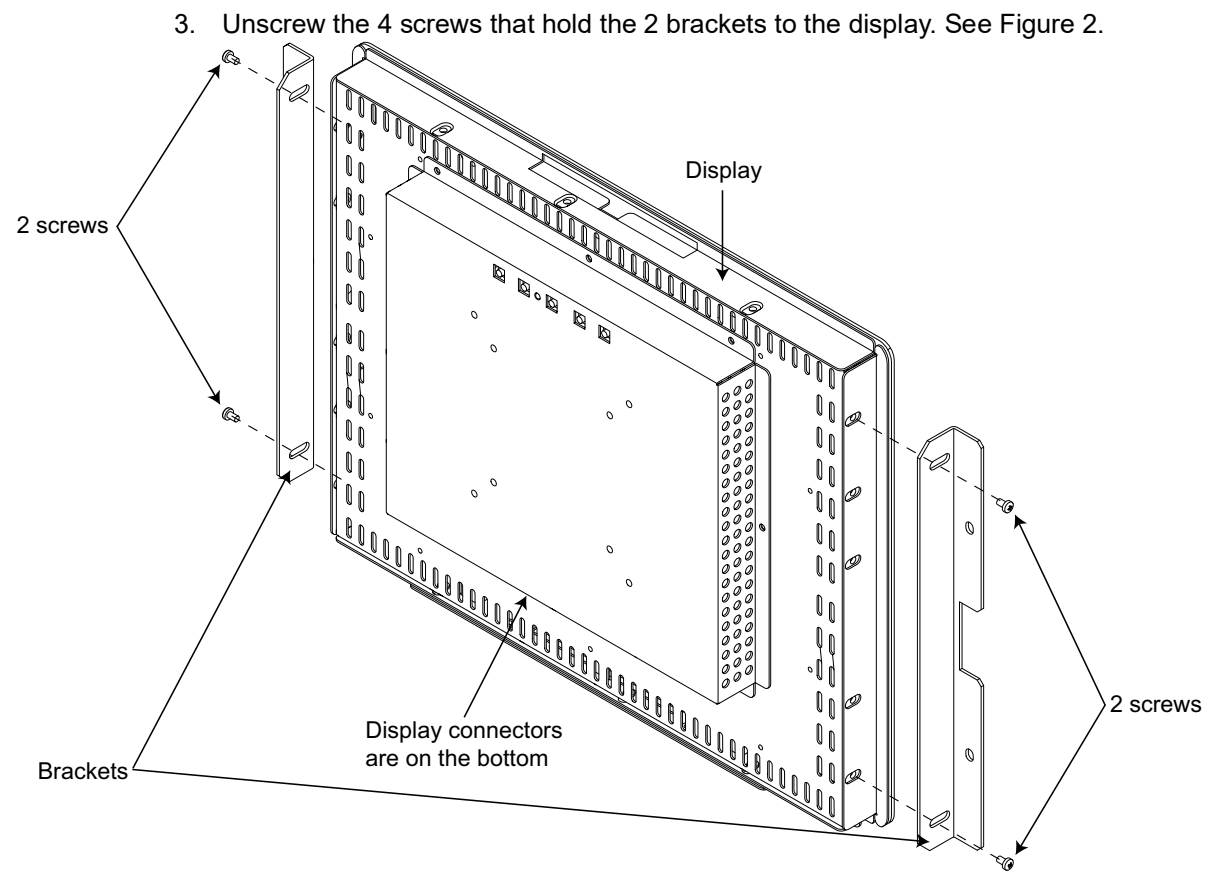

Figure 2 Display Assembly (back view)

#### 4. Attach the new display

- **Note:** Use only the screws that you removed in the previous step to attach the brackets to the display. Using different screws might damage the display.
- 1. Secure the new display to the brackets with the 4 screws. See Figure 2.
- 2. Attach the new display to the door with the 4 nuts. See Figure 1.
- 4. Connect all the cables to the new display. Use the cables included with the display, or use the existing cables.
- 5. Turn on the Touch Screen.

You are done! If you need more help, call us at 1-888-660-4655.